## BACKGROUND SCREENING USING FIRST ADVANTAGE

The following instruction guide covers how to use the First Advantage system to generate a candidate invitation and review the status of the candidate.

#### NAVIGATION

Login into myUFL and navigate to:

#### Nav Bar > Main Menu > Human Resources > Recruiting > Background Screening

#### **NEW SUBJECT**

1. Click the **Background Screening** link. Please note: this page describes which package you should use for your hire.

| du-Exp Verf<br>his package is only for Salary/Regular faculty, TEAMS, Adjunct, and PostDoc hires <u>who are new or returning to UF</u> and <u>will go through FBI/435 Livescan check</u> . First Advantag<br>ot be conducting FBI or 435 livescan. Hiring departments will still need to conduct these types of checks through UFHR. | ge will |
|----------------------------------------------------------------------------------------------------|---------|
| his package is also used for OPS staff, students, and graduate assistants hired into Salary/Regular faculty, TEAMS, Adjuncts, and PostDoc position.                                                                                                    |         |
| Background Screening                                                                                                    |         |

2. After logging in with UF Single Sign On, a Notice appears. Click I Agree.

| Plea  | se read through the below language before clicking/acknowledging.                                                   |
|-------|----------------------------------------------------------------------------------------------------|
| The   | accuracy of the data submitted by the requestor will impact the accuracy of the results obtained.                   |
| REC   | QUESTOR CERTIFIES THE FOLLOWING: For all reports requested and reviewed during this session,                        |
| Req   | uestor certifies its request for a report for each consumer is for a permissible purpose under the Fair Credit      |
| Rep   | orting Act (FCRA) and as such consumer reports provided to requestor from First Advantage will not be used          |
| for a | uny other purpose. A permissible purpose under the FCRA includes for employment reasons which may include           |
| hirin | ig, promotion, assignment, and retention decisions as an employee, volunteer or an independent contractor.          |
| REC   | UESTOR CERTIFIES THE FOLLOWING: For all reports requested and reviewed during this session, a clear                 |
| and   | conspicuous written disclosure has been made to each consumer, in a document that consists solely of the            |
| disc  | losure, that a consumer report may be obtained. Such disclosure has satisfied all of the requirements set forth     |
| in th | e FCRA and other applicable state laws. Requestor has also obtained a written authorization from each               |
| cons  | sumer which will be made available to First Advantage upon request. Requestor further certifies that it will not    |
| use   | this information in violation of any equal employment opportunity laws and if it decides to take action in whole or |
| in pa | art on the information based in the report it will follow any required adverse action requirements.                 |
| Obt   | aining Information Under False Pretenses. The FCRA imposes criminal penalties including a fine, up to two           |
| year  | is in prison, or both against anyone who knowingly and willfully obtains information on a consumer from a           |
| con:  | sumer reporting agency under false pretenses, and other penalties for anyone who obtains such consumer              |
| infor | rmation without a permissible purpose.                                                                              |

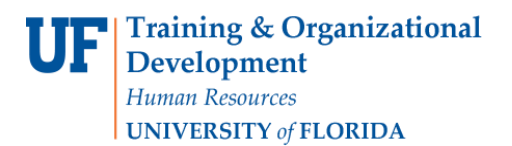

- 3. Alerts & Notifications may appear to provide system updates on possible downtime or delays. Click the **Continue** button.
- 4. Click the **Profile Advantage Subheader** to expand the menu. Profile Advantage allows you to manage your candidate profiles and background orders.

| <b></b>                        | ٥    | # Dashboard View Selections |                                         |  |
|--------------------------------|------|-----------------------------|-----------------------------------------|--|
| - Home                         |      |                             | Employment Screening                    |  |
| Home Page                      |      | Profile Advantage           | ✓ Wellness Advantage                    |  |
| <ul> <li>Newsletter</li> </ul> |      | Consent Management          | Employee Management     Case Exceptions |  |
| 💿 Profile Advan                | tage |                             | Apply                                   |  |

5. To initiate an invitation to your candidate to complete their profile, select New Subject.

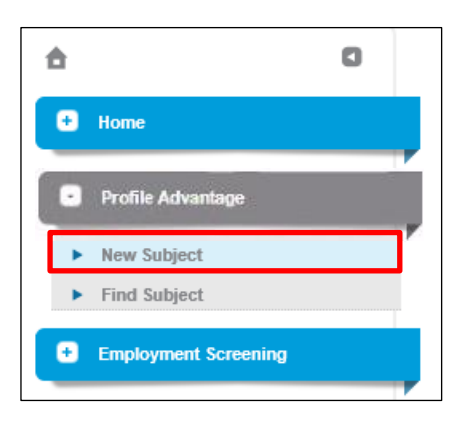

- 6. To generate the candidate invitation:
  - a. Complete Candidate First, Last Name and Email
  - b. Make sure to check the CC: Recruiter on Invitation Email box.

**NOTE:** The term Recruiter in First Advantage refers to the initiator of the order.

| 合 Home               | 0         | New Subject        |                                   |                                 |
|----------------------|-----------|--------------------|-----------------------------------|---------------------------------|
|                      | Email I   |                    |                                   |                                 |
| Profile Advantage    | First nam | ie (given name) *  |                                   |                                 |
| New Subject          | Last nam  | ie (family name) * |                                   |                                 |
| Find Subject         | Email Ad  | dress *            |                                   |                                 |
| Employment Screening | Language  | e                  |                                   |                                 |
| • Administration     |           | [                  | CC: Recruiter on Invitation Email | CC: Recruiter on Reminder Email |

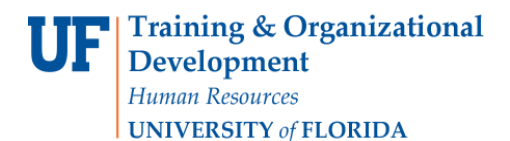

c. Select a Package to order based on position type. (Please note: do not select a la carte package items.).

| Package Selections      |                       | 0 0 |
|-------------------------|-----------------------|-----|
| Order As Account        | 123456                |     |
| Requesting User         | 55551212              |     |
| Package *               | Select a package      |     |
|                         |                       |     |
| Additional Search Types |                       |     |
| Search Types            | Selected Search Types |     |
|                         |                       | ß   |
|                         |                       |     |

 Under the Reference Fields section, enter your Department Name, Department ID, Type of Position required and Reason for Screening then click the Send button.

| 🗄 Reference Fleids     |             | 0 |
|------------------------|-------------|---|
| Department Name *      |             |   |
| Department ID •        |             |   |
| Type of Position •     | Select One  |   |
| Reason for Screening * | Select One  |   |
| [                      | Send Cancel |   |

- 8. After the New Subject entry has been made, you will receive a notification email when:
  - a. the employee completes the order and signed the consent.
  - b. First Advantage completed their screening.
  - c. the order is adjudicated eligible or ineligible for employment at UF.

First Advantage has the capability to prevent departments from submitting more than one order on an employee within a 90-day period. If a duplicate order is submitted within the 90-day period, the system will automatically cancel the order. In order for the system to confirm the duplication, the first order must be processed/consented by the employee. Once the same employee enters their social security number for the second order, the system will find the first order with the person's SSN and then cancel the second order.

Be sure to search for the candidate prior to initiating a check. This is to reduce duplication and preventing the employee from having to completing two consents.

### FIND SUBJECT

1. To review your candidates' progress, select Find Subject.

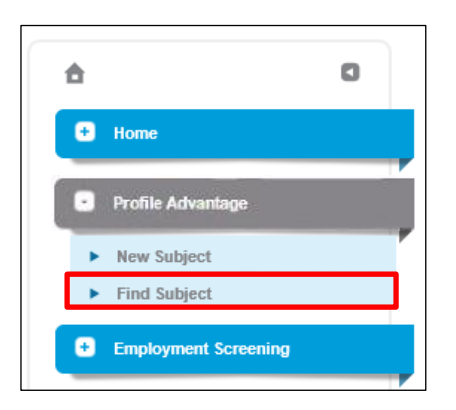

2. Complete as many of the **Search Fields** as you would like. Please note that the **Date range** can be up to 90 day increments.

| Search Subject                                 | II Search by Reference Fields |
|------------------------------------------------|-------------------------------|
| II Search Criteria 0 0                         | Department Name               |
| First Name                                     |                               |
| Last Name                                      |                               |
| Email Address                                  |                               |
| Government ID SSN V                            |                               |
| Order ID                                       | Department ID                 |
|                                                |                               |
|                                                |                               |
|                                                |                               |
| Additional Search Criteria     0               |                               |
| From (18/Nov/2019 to (DD//MIM/YYYY)            | Type of Position              |
| To 118/Dec/2019 18 (DD//MIM/YYYY)              |                               |
| Select Recruiter                               | in ouries, ment spectry       |
| Subject Type                                   |                               |
| Profile Status All-Except Deleted              |                               |
| Linit To                                       |                               |
| Order Status Not Ordered In Progress Completed |                               |
| Posting Requisition# (if any)                  | Reason for Screening          |
| Additional Note                                |                               |
|                                                |                               |

- 3. You can search for a group of candidates with the same Profile Status. Search options include:
  - a. Not Started Candidate has not started their profile.
  - b. Started Candidate has started their profile but not completed.
  - c. Completed Candidate profile is complete. Background order will begin.
  - d. Deleted Candidates that have been manually deleted due to incomplete profiles.

Please note: Only search based on these four options and not other statuses. If any other status is selected, the search will return zero results.

| Additional Search Criteria    |                                                                                                    |
|-------------------------------|----------------------------------------------------------------------------------------------------|
| From                          | 18/Nov/2019 16 (DD/MMM/YYYY)                                                                                                    |
| То                            | 18/Dec/2019 16 (DD/MMM/YYYY)                                                                                                    |
| Select Recruiter              |                                                                                                    |
| Subject Type                  | E Contraction of the second second se |
| Profile Status                | All-Except Deleted                                                                                                    |
| Limit To                      | Started                                                                                                    |
| Order Status                  | Deleted mpleted                                                                                                    |
| Posting Requisition# (if any) | Deal Broken<br>Subject Blocked Date Range<br>Duplicate                                                                                                    |
| Additional Note               | PROFILE_STATUS_AS                                                                                                    |

4. Click the Search button.

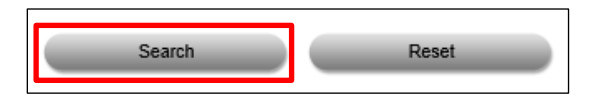

5. Your results will be displayed. Please note the **Profile Status** and **Order Status** columns.

Profile Status lists **Not Started** and **Started** depending on whether the candidate has or has not completed the profile. The status changes when the candidate responds to their email and when they complete the consent packet.

Order Status **Completed** profiles will have an **In Progress** or **Eligible**, **Decisional**, **Ineligible for Hire** Order Status. Here is a description of what each status represents:

- a. In Progress = Screening is still ongoing
- b. Criminal Pending\*\* = Criminal Background Screening is complete but contains records that UFHR must review
- c. Eligible = Criminal Background Screening is complete and all results are satisfactory
- d. Dept Review Verification\*\* = Criminal background screening returned satisfactory, if requested, and hiring department must review the results for education/employment verification

|  | Subject        | Recruiter       | ▼Initiated  | UPDATED     | Profile Status | Order Status              |
|--|----------------|-----------------|-------------|-------------|----------------|---------------------------|
|  | Gator, Alberta | Gator, Recruita | 15/Oct/2019 | 15/Oct/2019 | Completed      | Eligible                  |
|  | Bait, Gator    | Gator, Recruita | 15/Oct/2019 | 15/Oct/2019 | Completed      | Dept ReviewVerification** |
|  | Smith, John    | Gator, Recruita | 15/Oct/2019 | 15/Oct/2019 | Completed      | Criminal Pending**        |
|  | Bait, Little   | Gator, Recruita | 15/Oct/2019 | 15/Oct/2019 | Completed      | Eligible                  |
|  | Jones, Indiana | Gator, Recruita | 15/Oct/2019 | 15/Oct/2019 | Completed      | Dept ReviewVerification** |
|  | Gator, Big     | Gator, Recruita | 15/Oct/2019 | 15/Oct/2019 | Completed      | Eligible                  |
|  | Gator, Ima     | Gator, Recruita | 15/Oct/2019 | 15/Oct/2019 | Completed      | Criminal Pending**        |

6. To create a report, select **Export to Excel** or **Export to CSV** from the **Actions** drop down.

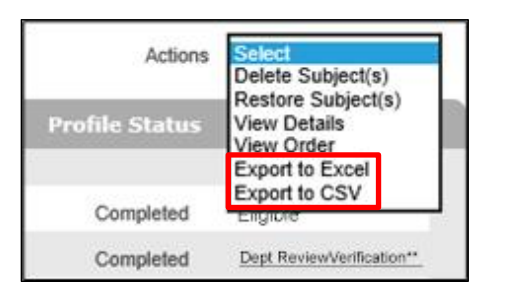

7. Another way to access a set of Search Results by Profile Status from the First Advantage dashboard is to filter by date range in the **Profile Advantage** section. Select your desired date range (up to Last 90 Days) in the dropdown and select **Update**.

| # Profile Advantage |              |              |              |  |  |  |  |
|---------------------|--------------|--------------|--------------|--|--|--|--|
| Account             | 123456       |              |              |  |  |  |  |
| Recruiter           | (All)        | (All)        |              |  |  |  |  |
|                     | Last 90 Days |              | $\checkmark$ |  |  |  |  |
|                     | Update       |              |              |  |  |  |  |
| Profile Status      | Counts       | Order Status | Counts       |  |  |  |  |
| All                 | <u>196</u>   | Completed    | <u>79</u>    |  |  |  |  |
| Completed           | <u>132</u>   | In Progress  | <u>52</u>    |  |  |  |  |
| Started             | 8            |              |              |  |  |  |  |
| Not Started         | <u>56</u>    |              |              |  |  |  |  |
| (Deleted)           | 1            |              |              |  |  |  |  |
| Duplicate           | 0            |              |              |  |  |  |  |
|                     |              |              |              |  |  |  |  |

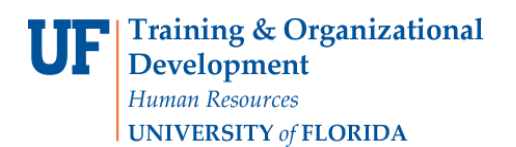

8. The Profile Status results have updated. For this example, the Completed Number (1473) will be selected.

| # Profile Advantage |              |              |           |  |  |  |
|---------------------|--------------|--------------|-----------|--|--|--|
| Account             | 123456       |              |           |  |  |  |
| Recruiter           | (All)        | $\checkmark$ |           |  |  |  |
|                     | Last 90 Days |              |           |  |  |  |
|                     | Update       |              |           |  |  |  |
| Profile Status      | Counts       | Order Status | Counts    |  |  |  |
| All                 | 1812         | Completed    | 1399      |  |  |  |
| Completed           | 1473         | In Progress  | <u>63</u> |  |  |  |
| Started             | <u>53</u>    |              |           |  |  |  |
| Not Started         | 286          |              |           |  |  |  |
| (Deleted)           | <u>16</u>    |              |           |  |  |  |
| Duplicate           | 0            |              |           |  |  |  |

9. Here you can review your applicants' status.

|   | 1           | Subject        | Recruiter       | <b>▼</b> Initiated | UPDATED     | Profile Status | Order Status              |
|---|-------------|----------------|-----------------|--------------------|-------------|----------------|---------------------------|
| - | -           |                |                 |                    |             |                |                           |
| 0 | $\boxtimes$ | Gator, Alberta | Gator, Recruita | 15/Oct/2019        | 15/Oct/2019 | Completed      | Eligible                  |
|   |             | Bait, Gator    | Gator, Recruita | 15/Oct/2019        | 15/Oct/2019 | Completed      | Dept ReviewVerification** |
|   |             | Smith, John    | Gator, Recruita | 15/Oct/2019        | 15/Oct/2019 | Completed      | Criminal Pending**        |
|   |             | Bait, Little   | Gator, Recruita | 15/Oct/2019        | 15/Oct/2019 | Completed      | Eligible                  |
|   |             | Jones, Indiana | Gator, Recruita | 15/Ocl/2019        | 15/Oct/2019 | Completed      | Dept ReviewVerification** |
|   |             | Gator, Big     | Gator, Recruita | 15/Oct/2019        | 15/Oct/2019 | Completed      | Eligible                  |
|   |             | Gator, Ima     | Gator, Recruita | 15/Oct/2019        | 15/Oct/2019 | Completed      | Criminal Pending**        |

Hiring departments should review the verification results for packets with the status of "Department Review Verification" to ensure the candidate meets the minimum requirements for the considered position. To view the verification results, click on the employee's name and then each verification component under "Search Type".

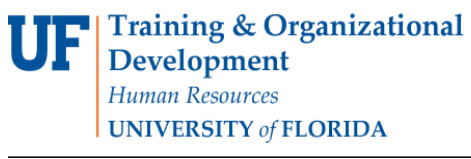

# First Advantage

|  |   |        | Search Type                                               | Completion Date |                            | View,Print History |
|--|---|--------|-----------------------------------------------------------|-----------------|----------------------------|--------------------|
|  | 2 | Yellow | Former Employment -<br>STARTIME<br>FINANCES               | 12/Oct/2021     | Dept Review Verification** | View               |
|  |   |        | OCALA, FL                                                 |                 |                            |                    |
|  | 2 | Yellow | Education - CITY<br>COLLEGE                               | 12/Oct/2021     | Dept Review Verification** | View               |
|  |   |        | GAINESVILLE, FL                                           |                 |                            |                    |
|  | 2 | Yellow | Former Employment -<br>FLORIDA AGRICARE OF<br>CASSELBERRY | 11/Oct/2021     | Dept Review Verification** | View               |
|  |   |        | CASSELBERRY, FL                                           |                 |                            |                    |
|  | 2 | Yellow | Former Employment -<br>FLORIDA AGRICARE OF<br>CASSELBERRY | 11/Oct/2021     | Dept Review Verification** | View               |
|  |   |        | CASSELBERRY, FL                                           |                 |                            |                    |
|  | 2 | Yellow | Former Employment - BED<br>CENTER                         | 07/Oct/2021     | Dept Review Verification** | View               |
|  |   |        | WINTER GARDEN FL                                          |                 |                            |                    |

For additional information on First Advantage, please visit the UF Hiring Center's Prepare An Offer webpage.

For all other inquiries, please contact the UF Human Resources Criminal Background Check team: 352-392-2477

HRSBackgrounds@admin.ufl.edu